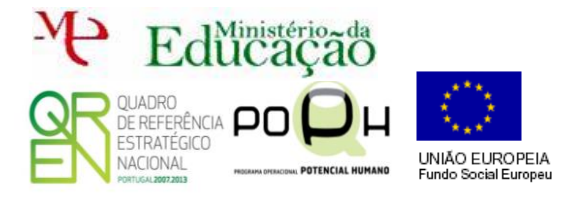

## Programação de Alto Nível

PHPMyAdmin

Guião Prático Nº 1

## **Corre o USB Server.**

Clica sobre a opção PHPMyAdmin

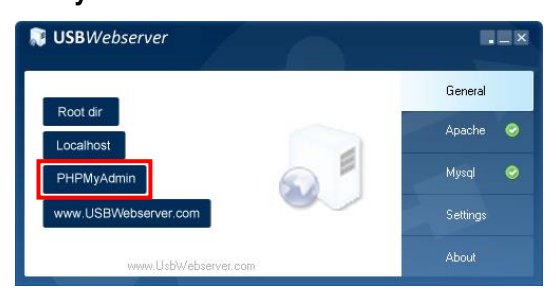

Na página de acesso preenches o User/pass com os dados que te são fornecidos mais abaixo.

| phpMyAdmin                    |
|-------------------------------|
| Bemvindo ao phpiwyAdmin       |
| Lingua - Language             |
| Português - Portuguese        |
| Entrada 😡                     |
| Utilizador :                  |
| Palavra-passe :               |
|                               |
| Default USBWebserver settings |
| Utilizador : root             |
| Mysql port 3307               |
| Executar                      |

A página de entrada deverá ter o seguinte aspeto.

| oboMuAdmin                | - Clocation                                                                                                    | ⊼                                                                                                    |
|---------------------------|----------------------------------------------------------------------------------------------------|----------------------------------------------------------------------------------------------------|
| <u>☆ ≝ 6 9 0 0</u>        | 🔅 Base de Dados 🏭 SQL 🐁 Estado 📧 Utilizadores 🚍 Exportar 🚍 Importar 🤌 Configurações 🗼 Replicação 🖭 Variáveis                                                                                                    | Mapas de Caracteres 🍙 Motores                                                                                                    |
| (Tabelas Recentes) •      | Definições gerais                                                                                                    | Servidor de base de dados                                                                                                    |
| e-⊜ pacenotes<br>e-⊜ test | ⊕ Atore s patron passe ≡ Ordenaple de caracteres de ligiçãe ao servidor @: eff_general_d • •                                                                                                    | Servider localhost via TCP/IP Tipo de sanvider. My SQL Community Server (GPL) Versilo de protectost: 10 Utadar vordigenalhost Utadar vordigenalhost                              |
|                           | Definições de aspecto                                                                                                    | Conjunto de caracteres do senvidor: UTI-8 Unicode (util6)                                                                                                    |
|                           | Cingua - Language  Portuguess  Portuguess  Po | Servidor web                                                                                                    |
|                           | Immethe de fonte: R2% PMain definiçãos                                                                                                    | Apachar2.45 (2010:32) PHPS 4.17 Versile do: clame de tados litemanal - mandred 6.8.10 - 20111026 - Stat<br>PT(2410:2003)778:23:2201443/340603721575 Extensile de PPP- mynelf:  @ |
|                           |                                                                                                    | phpMyAdmin                                                                                                    |
|                           |                                                                                                    | • Intronção de Versão 4.8.4.2, última versão estável 4.8.5 • Elevinentição • Págias Occieira do profuçidorion • Contrabute • Contrabute • Contrabute • Lata de attenções         |
|                           | Uma nova versão do phpMyAdmin está disponível e deverá proceder à actualização. A nova versão é 4.8.5, e foi lançada em 2019-01-26.                                                                                                    |                                                                                                    |
|                           | 🗼 A configuração de armazenamento phpMyAdmin não está completamente configurada, algumas funcionalidades adicionais foram desactivadas. Para perceber po                                                                                                    | rqué clique <u>aqué</u> .                                                                                                    |
|                           |                                                                                                    | 8                                                                                                    |
|                           | 🛓 You are using an incomplete translation, please help to make it better by <a <="" href="http://www.phpmyadmin.net/home_page/improve.php#translate" target="_blank" th=""><th>contributing-(a&gt;.</th></a>                                                                                                    | contributing-(a>.                                                                                                    |
|                           |                                                                                                    |                                                                                                    |

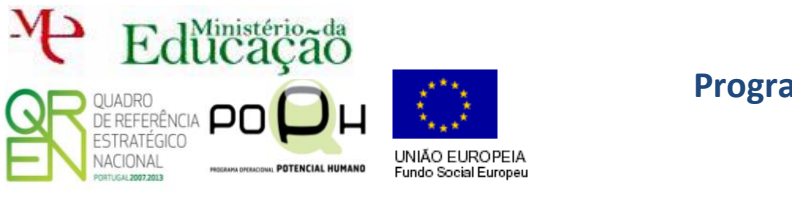

Para criar um nova BD clica em Base de dados e preenche o campo com o nome que pretendes para a tua base de dados. Neste caso preenche com o seguinte nome.

| Base de Dados       |                         |   |       |
|---------------------|-------------------------|---|-------|
| R Create database 📦 |                         |   |       |
| Escola              | Agrupamento (Collation) | ۳ | Criar |

be seguida clica sobre a BD Escola para começares a criar as Tabelas que vão fazer parte da tua BD.

| Base de Dados 🔺 |                       |
|-----------------|-----------------------|
| Escola          | Verificar Privilégios |

Cria a tua primeira tabela de nome Aluno com 5 campos (colunas).

| Nome: Aluno | Number of columns: 5 |          |
|-------------|----------------------|----------|
|             |                      | Executar |

Preenche os campos da tabela Aluno como se indica a seguir.

| Table name: Alun | 0         | Add                | 1 column(s) | Exec  | cutar                            |    |      |         |   |             |
|------------------|-----------|--------------------|-------------|-------|----------------------------------|----|------|---------|---|-------------|
|                  |           |                    |             | Estru | itura 😡                          |    |      |         |   |             |
| Nome             | Tipo 😱    | Tamanho/Valores* 😡 | Omissão 😡   | A     | Agrupamento (Collation) Atributo | \$ | Nulo | Índice  | A | Comentários |
| id_aluno         | INT •     | 50                 | None        | T     | · · · · ·                        | •  |      | PRIMARY | • |             |
| Nome             | VARCHAR   | 250                | None        | Ŧ     | <b></b>                          | •  |      |         | • |             |
| Data_nasc        | DATE      |                    | None        | ۳     | <b></b>                          | •  |      |         | • |             |
| Ano              | INT •     | 2                  | None        | •     | <b></b>                          | •  |      |         | • |             |
| Turma            | VARCHAR • | 1                  | None        | ۳     | •                                | ٣  |      |         | • |             |

No final **termina** com

**Werás** a tua **tabela criada**.

| Tabela 🔺 | Acções                                                        | Registos | 0  | Тіро   | Agrupamento (Collation) | Tamanho | Suspenso |
|----------|---------------------------------------------------------------|----------|----|--------|-------------------------|---------|----------|
| aluno    | 🗐 Procurar 📝 Estrutura 👒 Pesquisar 👫 Insere 🚍 Limpa 🤤 Elimina |          | ~0 | InnoDB | latin1_swedish_ci       | 16 KB   | -        |
| 1 tabela | Soma                                                          |          | 0  | InnoDB | latin1_swedish_ci       | 16 KB   | 0 Bytes  |

Clica em aluno para veres o conteúdo da tabela.

|                                          | ✓ MySQL não retornou nenhum registo. (O Query demorou 0.0003 sec) |
|------------------------------------------|-------------------------------------------------------------------|
| SELECT *<br>FROM `aluno`<br>LIMIT 0 , 30 | SELECT *<br>FROM `aluno`<br>LIMIT 0 , 30                          |

Como seria de esperar ainda não tem conteúdo.

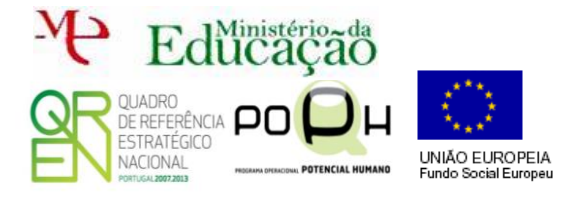

## Programação de Alto Nível

PHPMyAdmin

Guião Prático Nº 1

| s <b>inserir</b> | os <b>pri</b> r | meiros alui | nos na tabe | <b>la</b> . Para isso <b>e</b> s               | scolhe a opçã   | o insere  |
|------------------|-----------------|-------------|-------------|------------------------------------------------|-----------------|-----------|
| da <b>tabela</b> | a aluno.        |             |             |                                                |                 |           |
| alun             | 0               | Procurar    | 🖌 Estrutura | 👒 Pesquisar 🛃                                  | i Insere 🗮 Limp | a 🥥 Elimi |
| i <b>che</b> com | n os <b>seg</b> | juintes dad | IOS.        |                                                |                 |           |
| Coluna           | Tipo            | Funções     | Nulo        | Valor                                          |                 |           |
| id_aluno         | int(50)         |             | ¥           |                                                |                 |           |
| Nome             | varchar(250)    |             | •           | O teu nome                                     | 1               |           |
| Data_nasc        | date            |             | T           | 2019-01-08                                     |                 |           |
| Ano              | int(2)          |             | <b>T</b>    | 10                                             |                 |           |
| Turma            | varchar(1)      |             | <b></b>     | c                                              |                 |           |
|                  |                 |             |             |                                                |                 | Executar  |
| 🔲 Ignora         |                 |             |             |                                                |                 |           |
| Coluna           | Тіро            | Funções     | Nulo        | Valor                                          |                 |           |
| id_aluno         | int(50)         |             | ٣           |                                                |                 |           |
| Nome             | varchar(250)    |             | <b>.</b>    | o nome do teu colega de ca<br>tiveres inventa) | arteira (se não |           |
| Data_nasc        | date            |             | T           | 2019-01-08                                     |                 |           |
| Ano              | int(2)          |             | T           | 11                                             |                 |           |
| Turma            | varchar(1)      |             | ¥           | b                                              |                 |           |
|                  |                 |             |             |                                                |                 |           |

Para terminar, como queres inserir dois registos clicas no último Executar. O id\_ aluno sendo *Auto increment* não necessita de ser preenchido. O próprio SGDB é que controla isso.

**Volta** a clicar sobre a tabela aluno e agora já verás que tem conteúdo, neste caso os 2 alunos que acabaste de inserir.

| ←T→ ▼                       | id_aluno | Nome                                                      | Data_nasc  | Ano | Turma |
|-----------------------------|----------|-----------------------------------------------------------|------------|-----|-------|
| 📄 🥜 Edita 👫 Copiar 🤤 Apagar | 1        | O teu nome                                                | 2019-01-08 | 10  | с     |
| 📄 🥜 Edita 👫 Copiar 🥥 Apagar | 2        | o nome do teu colega de carteira (se não tiveres inventa) | 2019-01-08 | 11  | b     |

Agora que sabes trabalhar com o PHPMyAdmin realiza as seguintes tarefas.

PROMUNERATION Cria uma nova BD de nome Futebol.

Nessa BD cria uma tabela de nome Jogador com os seguintes campos:

Num\_atleta – inteiro 6 carateres e chave primária

Nome\_jogador – string com limite de 100 carateres

Data\_nasc - data

Posicao – varchar com limite de 40 carateres

Nacionalidade – varchar com limite de 40 carateres

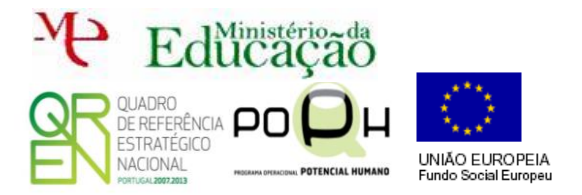

## Programação de Alto Nível

PHPMyAdmin

Guião Prático Nº 1

Cria outra tabela de nome Clube com os seguintes campos: Nome – varchar com limite de 55 carateres e chave primária Pais - varchar com limite de 50 Data de fund – data

Estadio - varchar com limite de 45

A existir também na tabela jogador. Assim, acrescenta na tabela Jogador o seguinte campo:

Nome\_clube - varchar com limite de 55 carateres